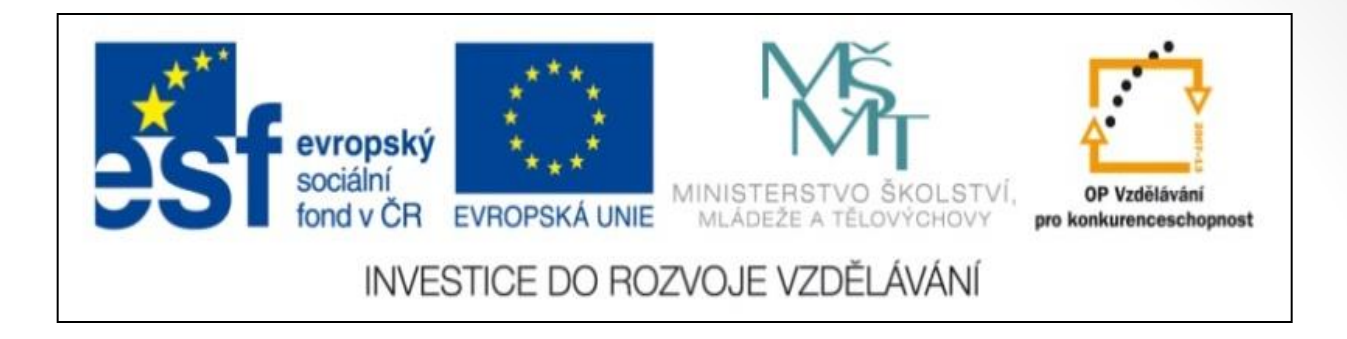

#### Předmět: informační a komunikační technologie

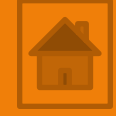

## Výukový materiál

Název projektu: Zkvalitnění výuky prostřednictvím ICT

Číslo projektu: CZ.1.07/1.5.00/34.0799

Šablona: III/2 Inovace a zkvalitnění výuky prostřednictvím ICT

Sada: 1

Číslo materiálu: VY\_32\_INOVACE\_ICT\_11.18

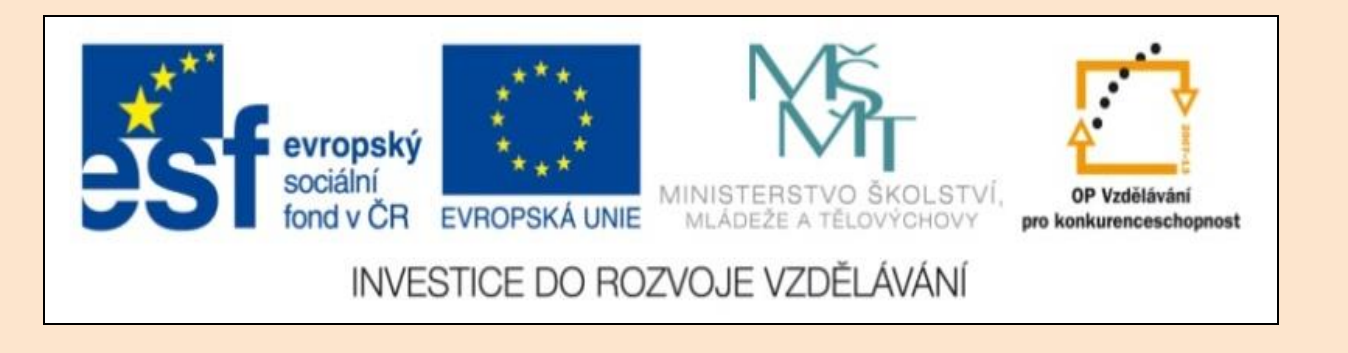

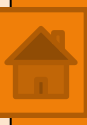

## Solid Edge 2D Drafting 8. lekce

Předmět: informační a komunikační technologie

Ročník: III.

Jméno autora: Mgr. František Pekař

Škola: Střední škola řezbářská, Tovačov, Nádražní 146

#### Anotace:

Prezentace studenty seznámí s použitím vazeb mezi entitami v Solid Edge 2D a ve formátu PDF jim může být poskytnuta jako elektronický studijní text. Cvičení je určeno k opakování (přezkoušení) nebo osvojení nových dovedností kreslení. **Klíčová slova:** technické kreslení, vazby, software, Solid Edge 2D Drafting.

Autorem materiálu a všech jeho částí, není-li uvedeno jinak, je Mgr. František Pekař Financováno z ESF a státního rozpočtu ČR.

# Solid Edge 2D Drafting

Vazby

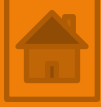

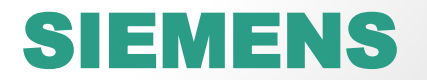

### Obsah 8. lekce

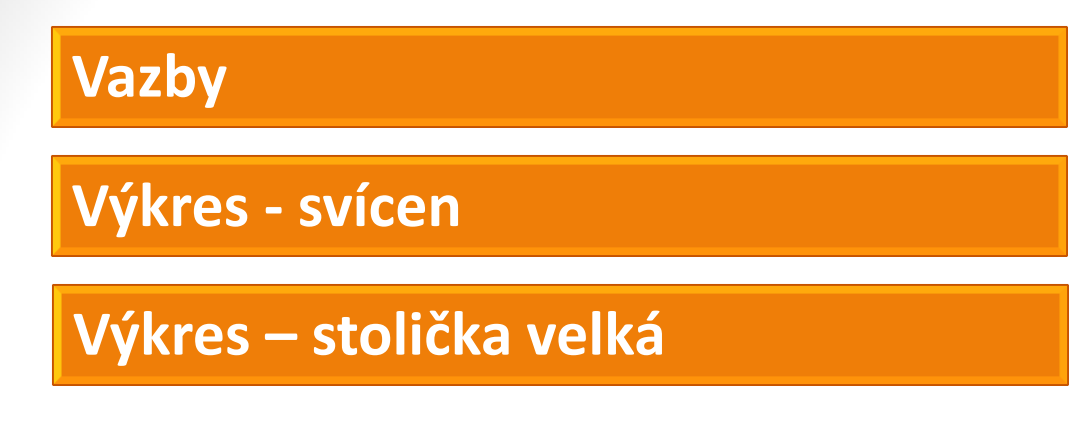

Legenda:

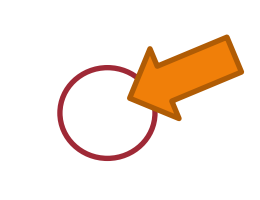

KLIK

STP - Stiskni, táhni a pusť (drag and drop)

LTM – levé tlačítko myši

PTM – pravé tlačítko myši

Scroll (kolečko myši) otáčení) / stlačení

#### Hlavní panel $\rightarrow$ záložka Domů $\rightarrow$ panel Vazby

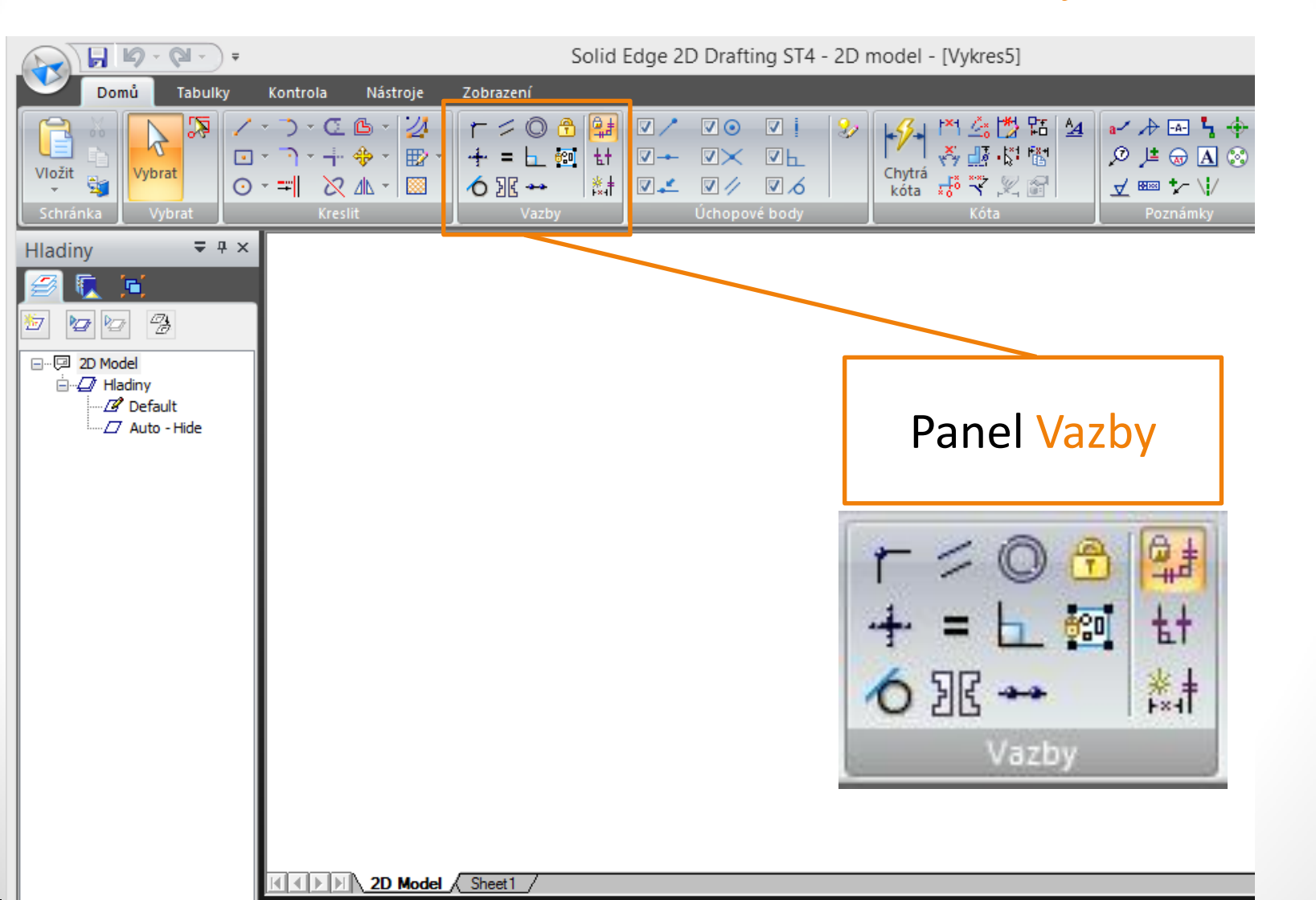

#### Panel Vazby Hlavní panel $\rightarrow z$ . Domů $\rightarrow p$ . Vazeb

Vazby jak napovídá název jsou "zámky", které vznikají při kreslení mezi jednotlivými entitami při jejich napojování a zajišťují jejich vzájemnou polohu. Důsledkem je, že při změně rozměrů nebo tvaru části geometrie zůstane zbývající část geometrie nezměněna.

Systém přidává vazby do kresby automaticky a to i v závislosti na tom jaké úchopové body vy zvolíte. Proto jsou některé vazby pojmenovány shodně s úchopovými body.

#### Přehled vazeb

|   | Vazba                                                     | Značka |
|---|-----------------------------------------------------------|--------|
|   | Kolineárně                                                | 0      |
|   | Spojení (1 stupeň volnosti)                               | ×      |
|   | Spojení (2 stupně volnosti)                               | ۲      |
|   | Soustředně                                                | ۵      |
|   | Shodně                                                    | =      |
|   | Vodorovně/svisle                                          | +      |
|   | Tečně                                                     | 0      |
|   | Tečně (Tečně se stejným zakřivením)                       | ₫      |
|   | Tečně (Rovnoběžné tečné vektory)                          | Ş      |
|   | Tečně (Rovnoběžné tečné vektory se<br>stejným zakřivením) | ₫      |
|   | Symetricky                                                | 3 C    |
|   | Rovnoběžně                                                | //     |
|   | Kolmo                                                     | ٦      |
|   | Zaoblení                                                  | C      |
|   | Zkosení                                                   | 6      |
|   | Propojení (místní)                                        | Ø      |
| • | Propojení (okolní)                                        | *8₽    |
|   | Propojení (skica se skicou)                               | Ø      |
|   | Pevný blok (2D objekty)                                   |        |

Hlavní panel → z. Domů → p. Vazeb

Příkazy:

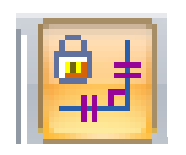

#### 1. Udržovat vazby

Pokud chcete Vazby využívat nebo je později dodatečně přidat musíte je před začátkem kreslení zapnout.

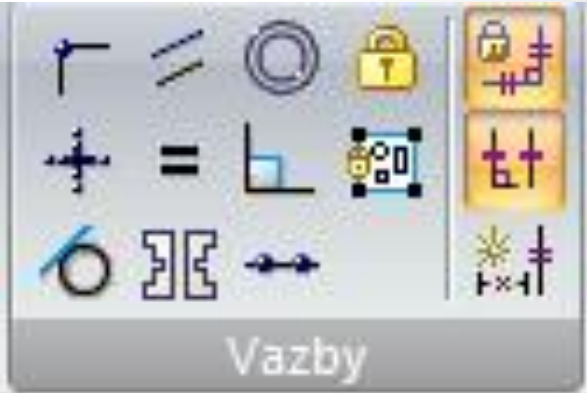

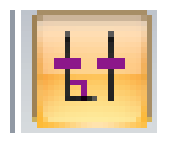

#### 2. Zobrazit vazby

Jak již bylo zmíněno v předcházejícím snímku, Vazby se po zapnutí přidávají automaticky, vy je můžete zobrazit nebo při horší čitelnosti kresby skrýt.

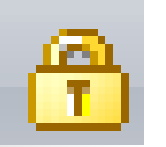

#### 3. Uzamknout

Uzamkne kótu, geometrii před všemi úpravami.

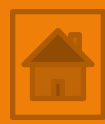

Hlavní panel  $\rightarrow$  z. Domů  $\rightarrow$  p. Vazeb

4. Správce vazeb

🛅 🔽 🗙 📉 Požadov.: 0

#### Pracovní panel příkazu Správce vazeb

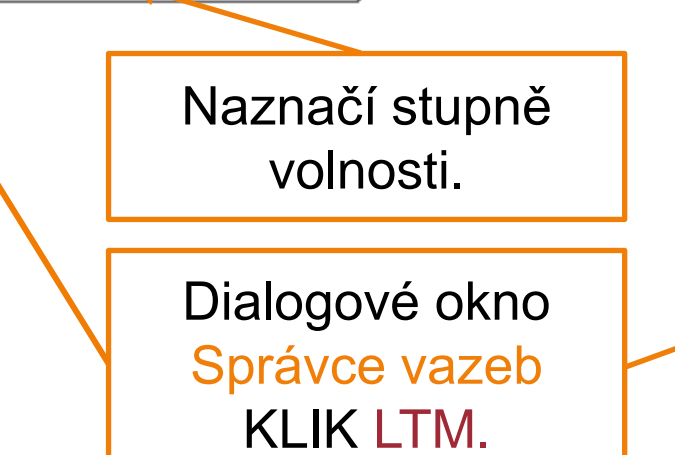

| Správce vazeb                                       | x |
|-----------------------------------------------------|---|
| Geometrie Kóta                                      |   |
| ✓ Vkládat geometrické vazby                         |   |
| ✓ Vodorov. nebo svisle 🗹 Klíčový bod                |   |
| 🗌 Rovnoběžně 👘 Bod na objektu                       |   |
| 📕 🗌 Kolmo 🗌 Kolineámě                               |   |
| ✓ Tečně Soustředně                                  |   |
| ✓ Shodně                                            |   |
| Tolerance Úhlová: 1,00e-003 mm Úhlová: 5,73e-008 st |   |
| OK Stomo Nápověd                                    | а |

6 31₹ ↔

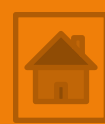

뱗

tt

\*\*

T

Vazby

Hlavní panel  $\rightarrow$  z. Domů  $\rightarrow$  p. Vazeb

Panel Vazby obsahuje příkazy (vazby), které můžete použít ke svázání dvou a více entit.

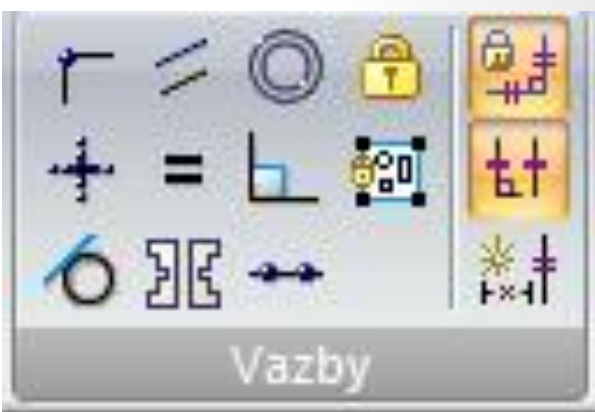

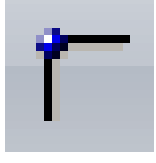

Připojit – připojí objekt k jinému objektu.

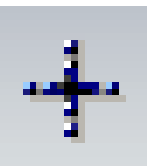

Vodorovně nebo svisle – zarovná čáry (body).

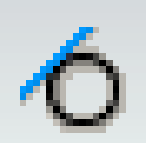

Tečně – připojí entity k sobě v jednom průsečíku.

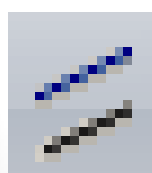

Rovnoběžně - umístí první vybranou čáru k druhé rovnoběžně.

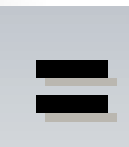

Shodně – upraví rozměry entit nebo kóty shodně podle druhé vybrané.

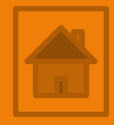

Hlavní panel  $\rightarrow$  z. Domů  $\rightarrow$  p. Vazeb

Panel Vazby obsahuje příkazy (vazby), které můžete použít ke svázání dvou entit.

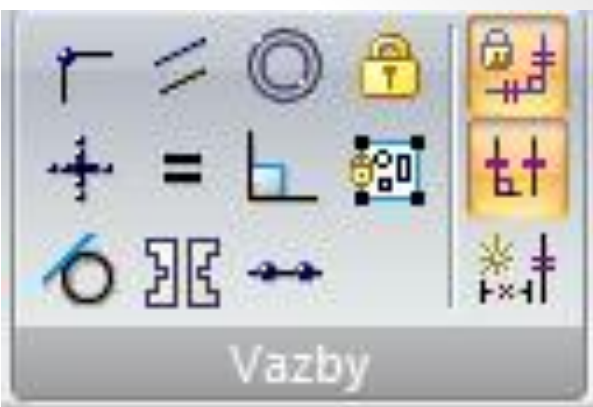

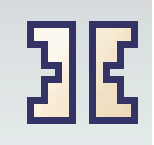

Symetricky – změní dvě geometrie na totožné.

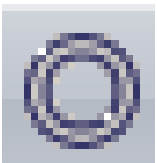

Soustředně – dvě kružnice, oblouky budou mít shodný střed podle druhé vybrané.

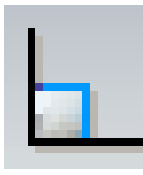

Kolmo – natočí entitu kolmo k jiné nebo entitě, geometrii.

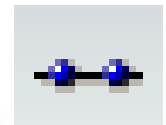

Kolineárně - umístí první vybranou čáru k druhé do jedné přímky, ale zachová stejnou vzdálenost mezi nimi.

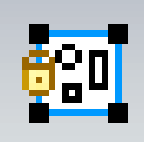

Pevný blok – vytvoří z geometrií, entit pevný útvar.

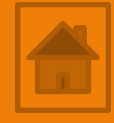

Hlavní panel  $\rightarrow$  z. Domů  $\rightarrow$  p. Vazeb

Postup použití vazeb:

- vyberte potřebný příkaz Vazby KLIK LTM,
- podle toho jak chcete entity svázat označte KLIK LTM první entitu,
- příkaz dokončíte KLIK LTM na druhou entitu.

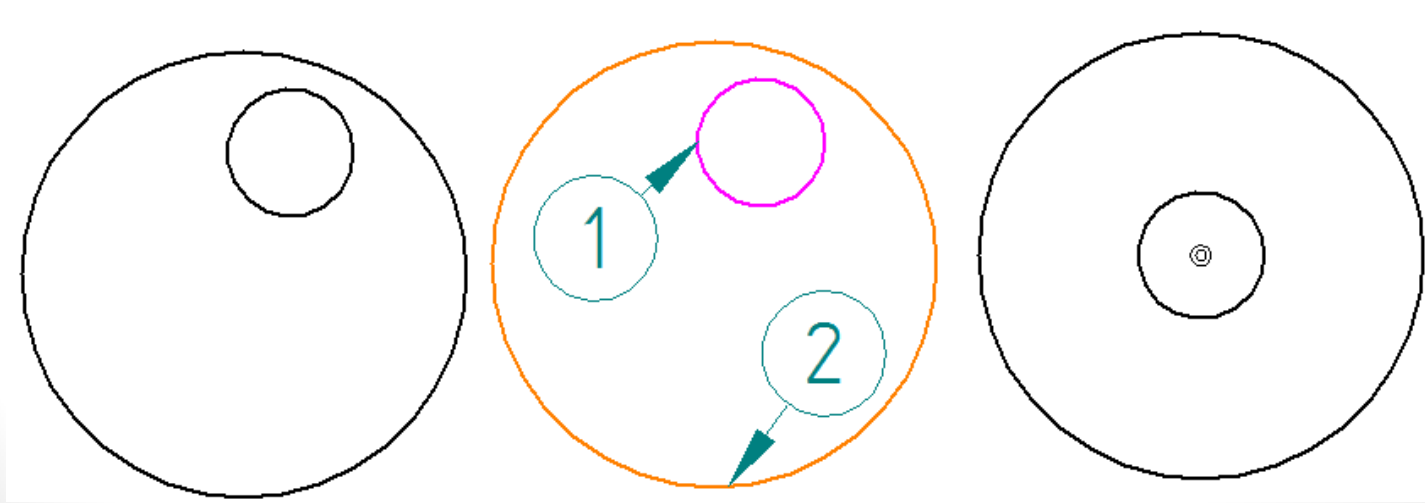

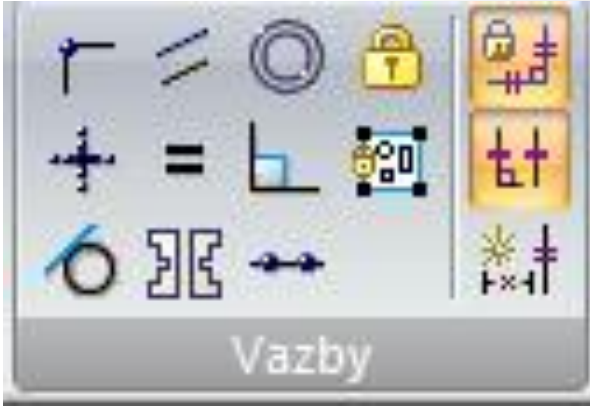

#### Cvičení - vazby

Hlavní panel  $\rightarrow$  z. Domů  $\rightarrow$  p. Vazby

1. Cvičení: vyzkoušejte použití vybraných vazeb na úsečkách a kružnicích.

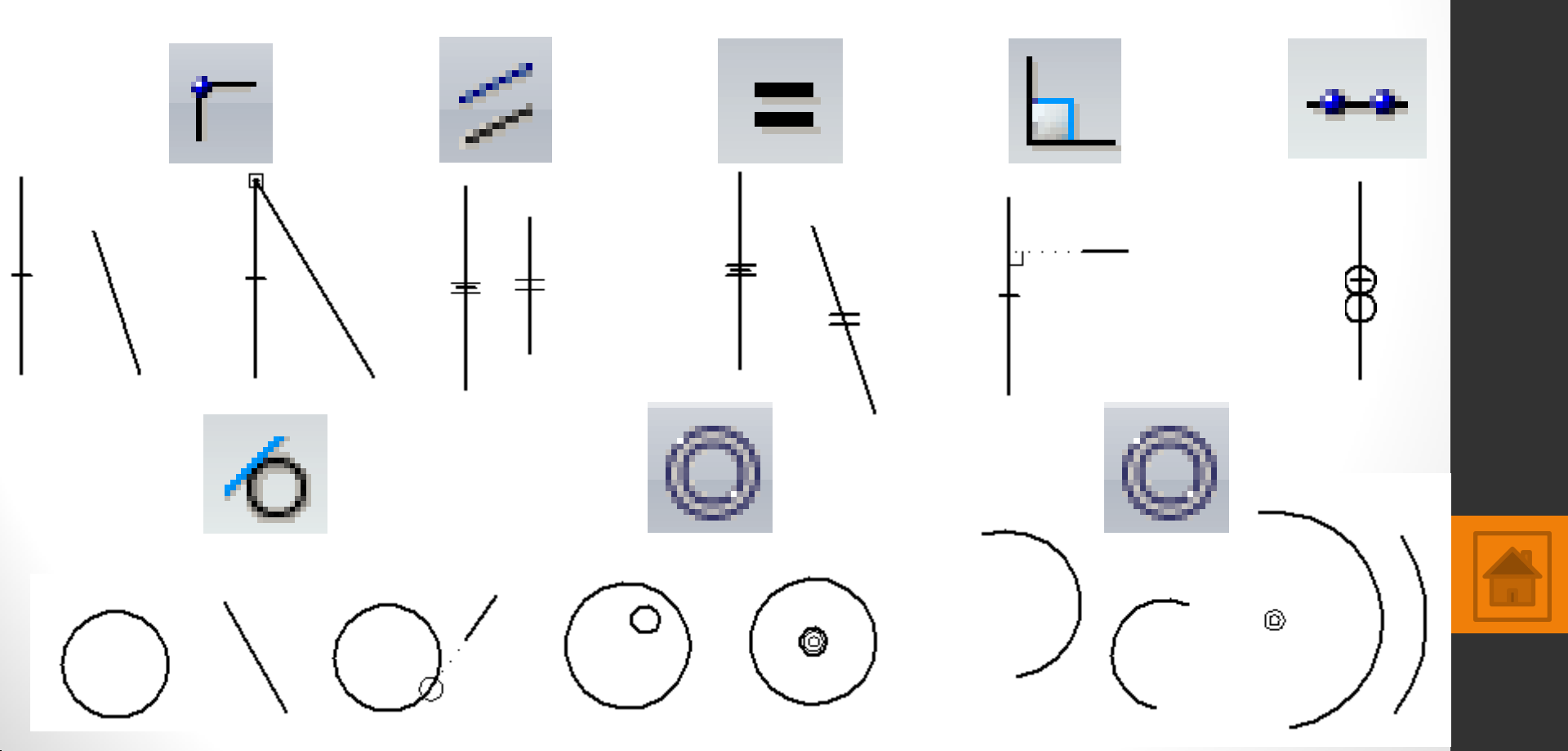

## Výkres - svícen

Nakreslete svícen podle předlohy výkresu, okótujte. Vzhledem ke složitosti tvarů geometrie mohou vzniknout v průsečících entit odchylky, ty zaokrouhlete.

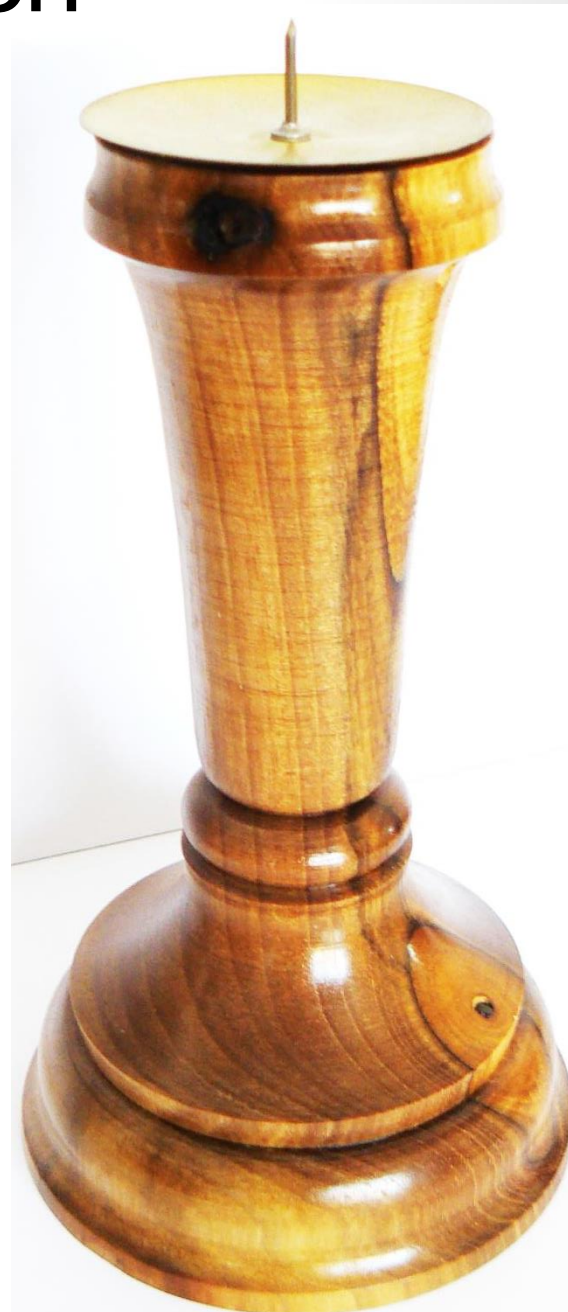

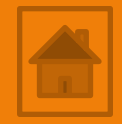

35

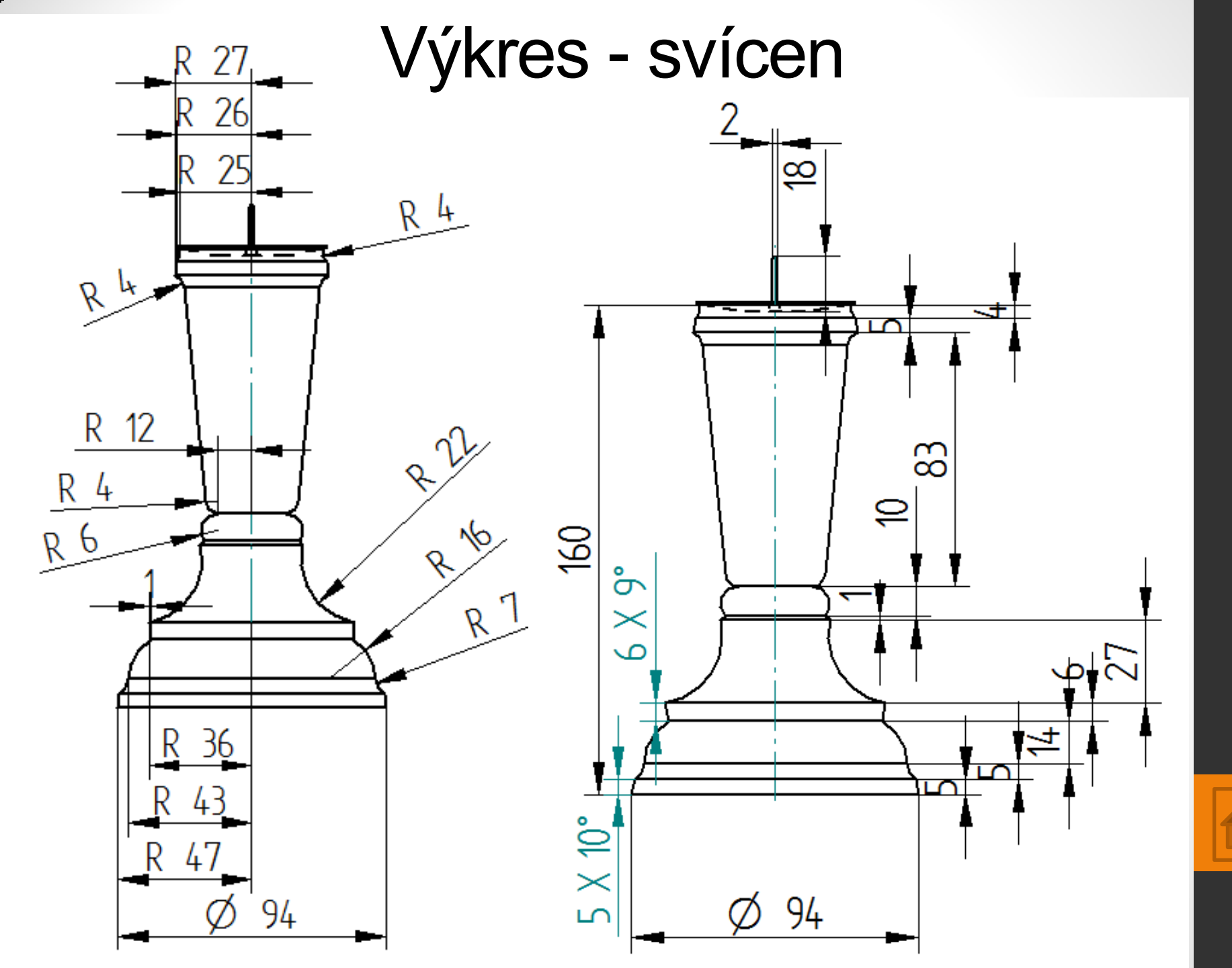

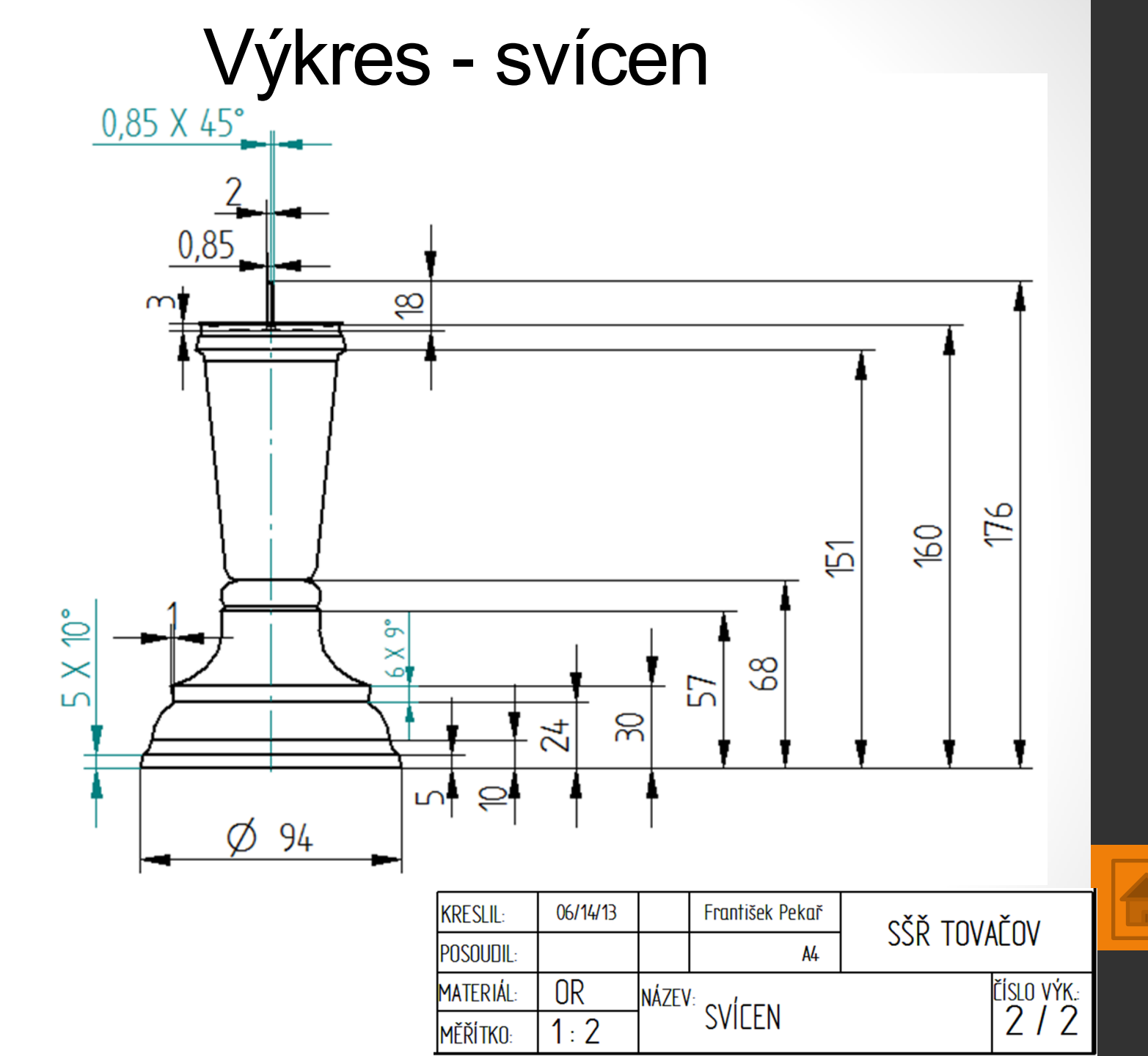

## Výkres – stolička velká

Nakreslete stoličku podle předlohy výkresu, okótujte.

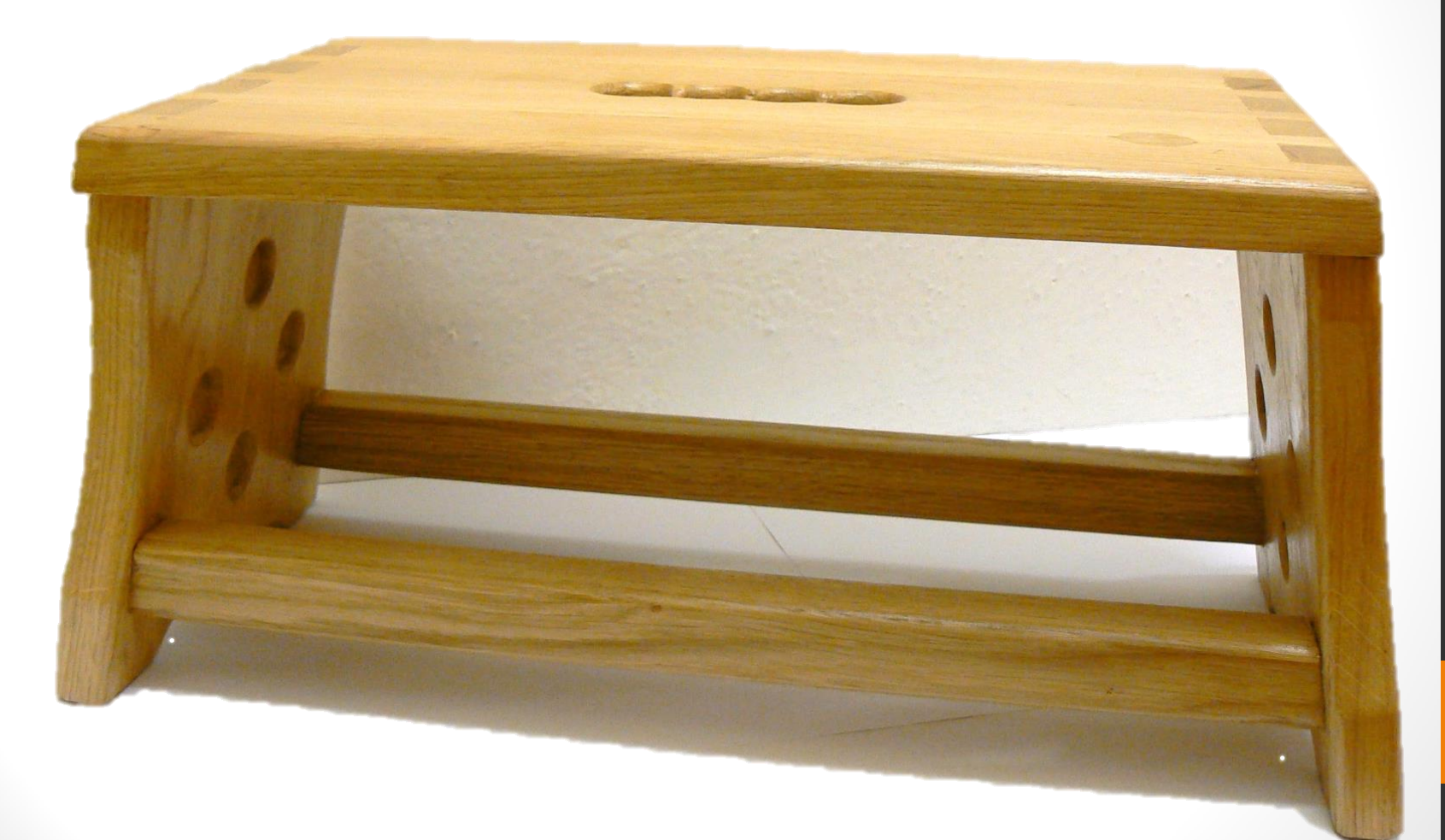

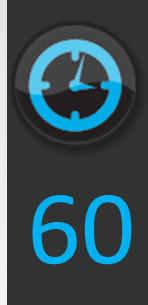

## Výkres – stolička velká

Nakreslete stoličku podle předlohy výkresu, okótujte.

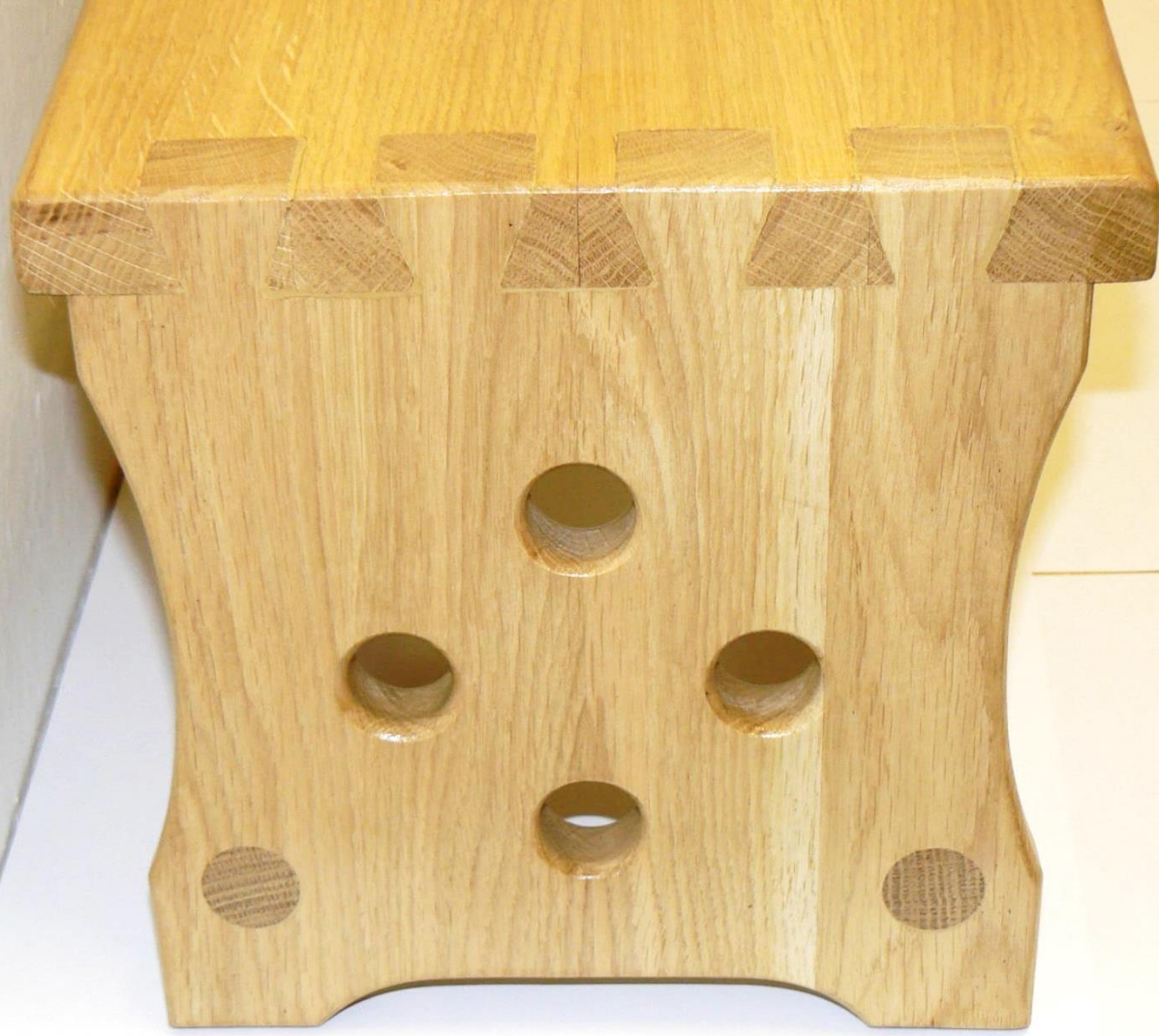

60

## Výkres – stolička velká

60

Nakreslete stoličku podle předlohy výkresu, okótujte.

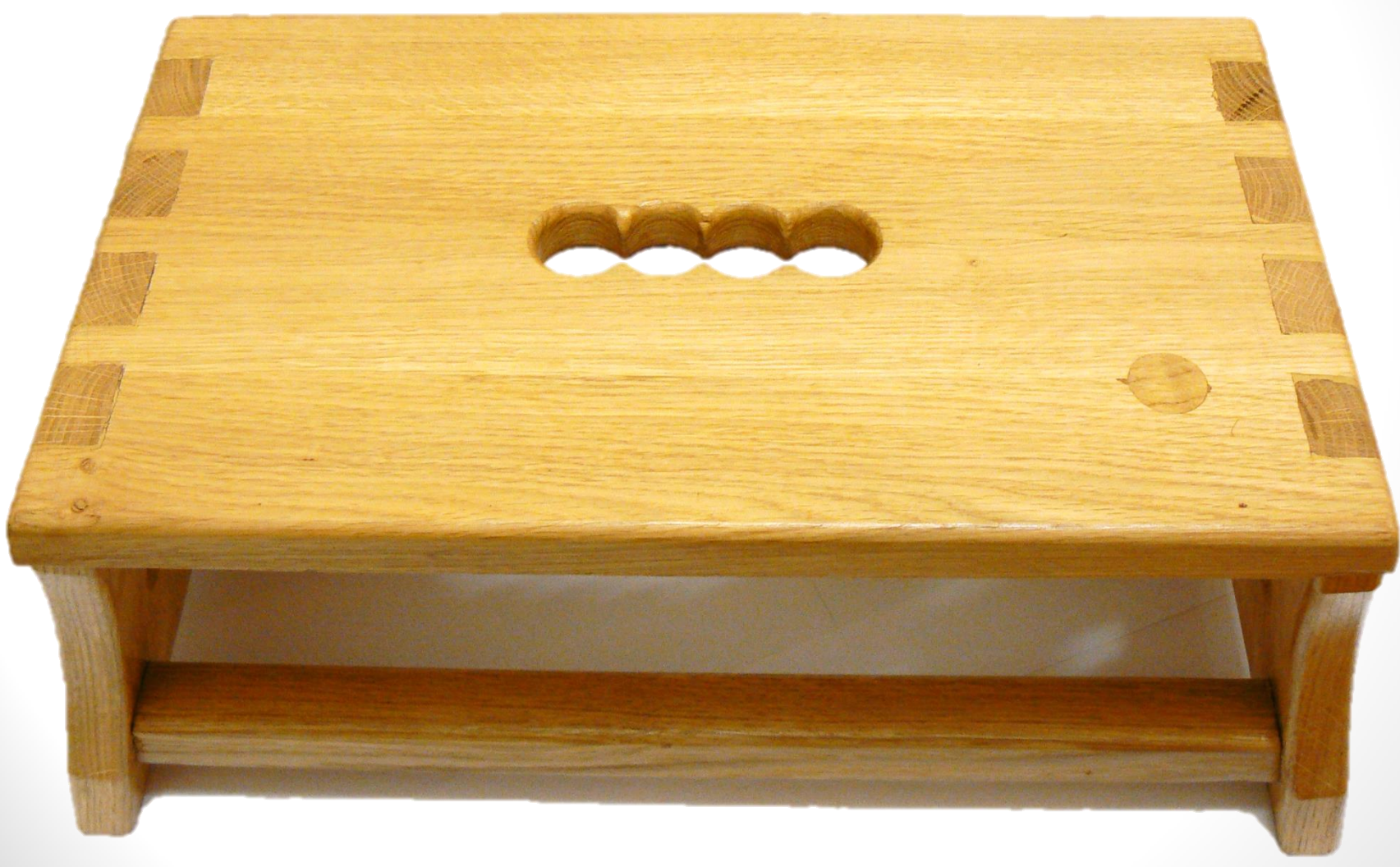

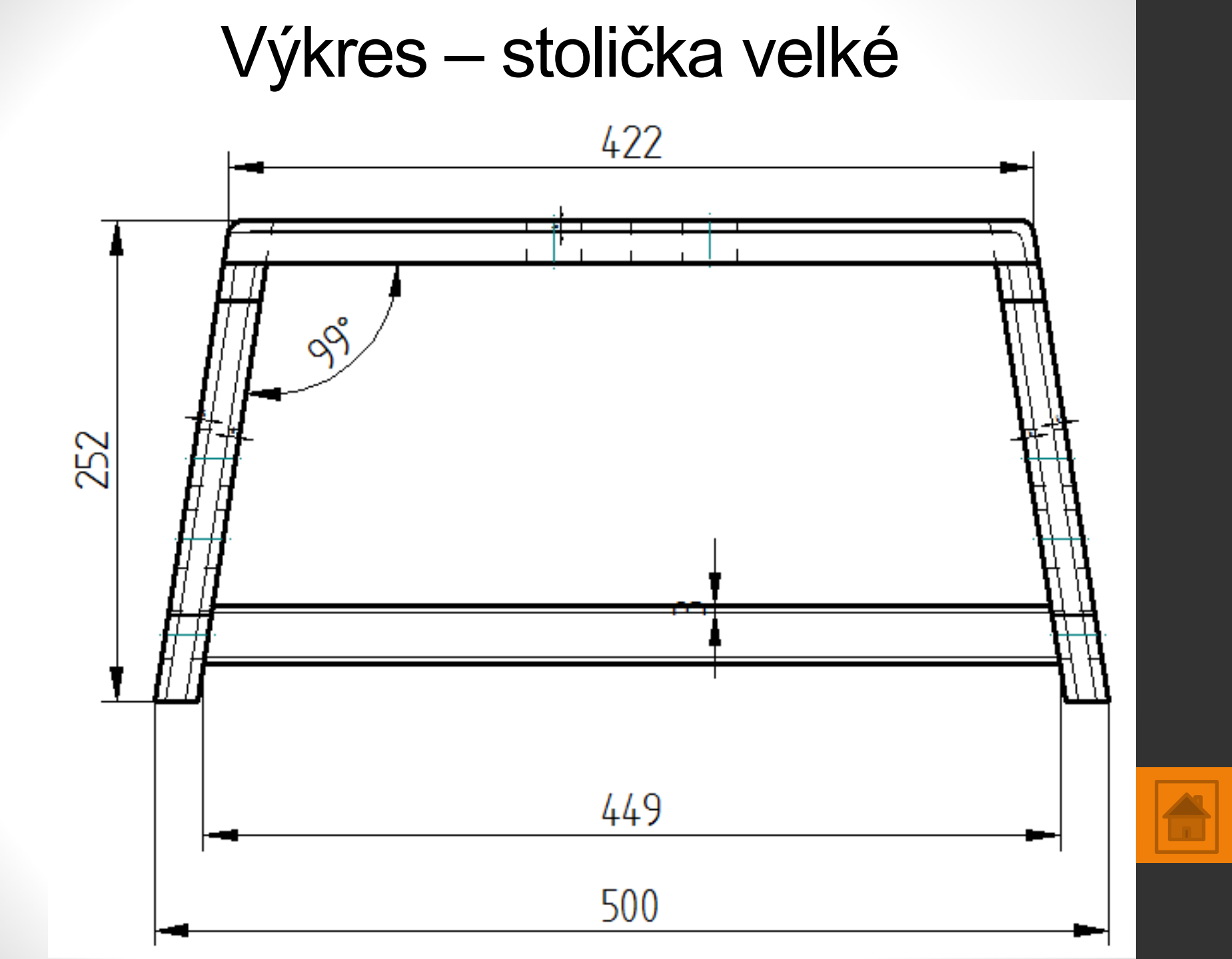

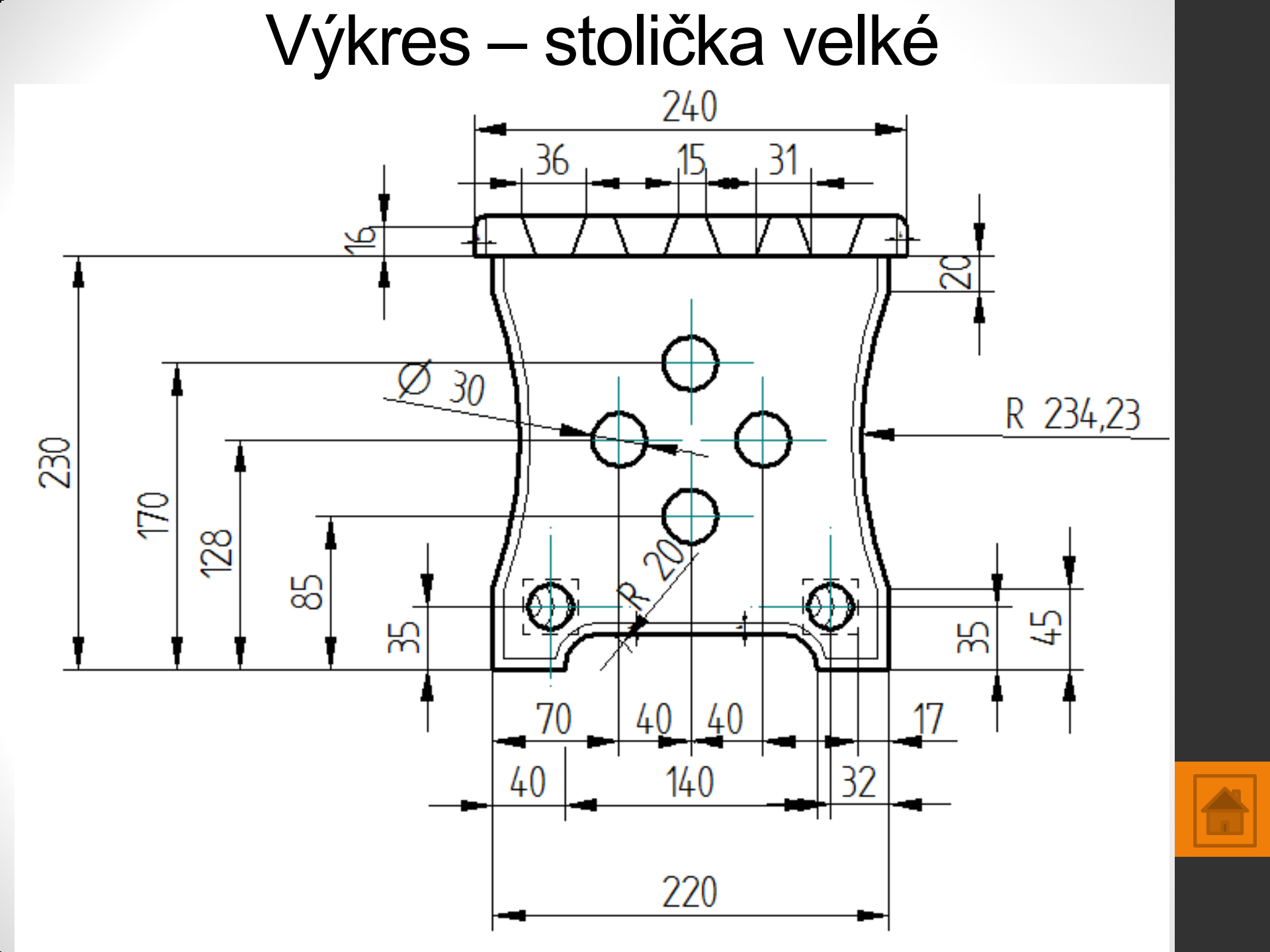

Výkres – stolička velké

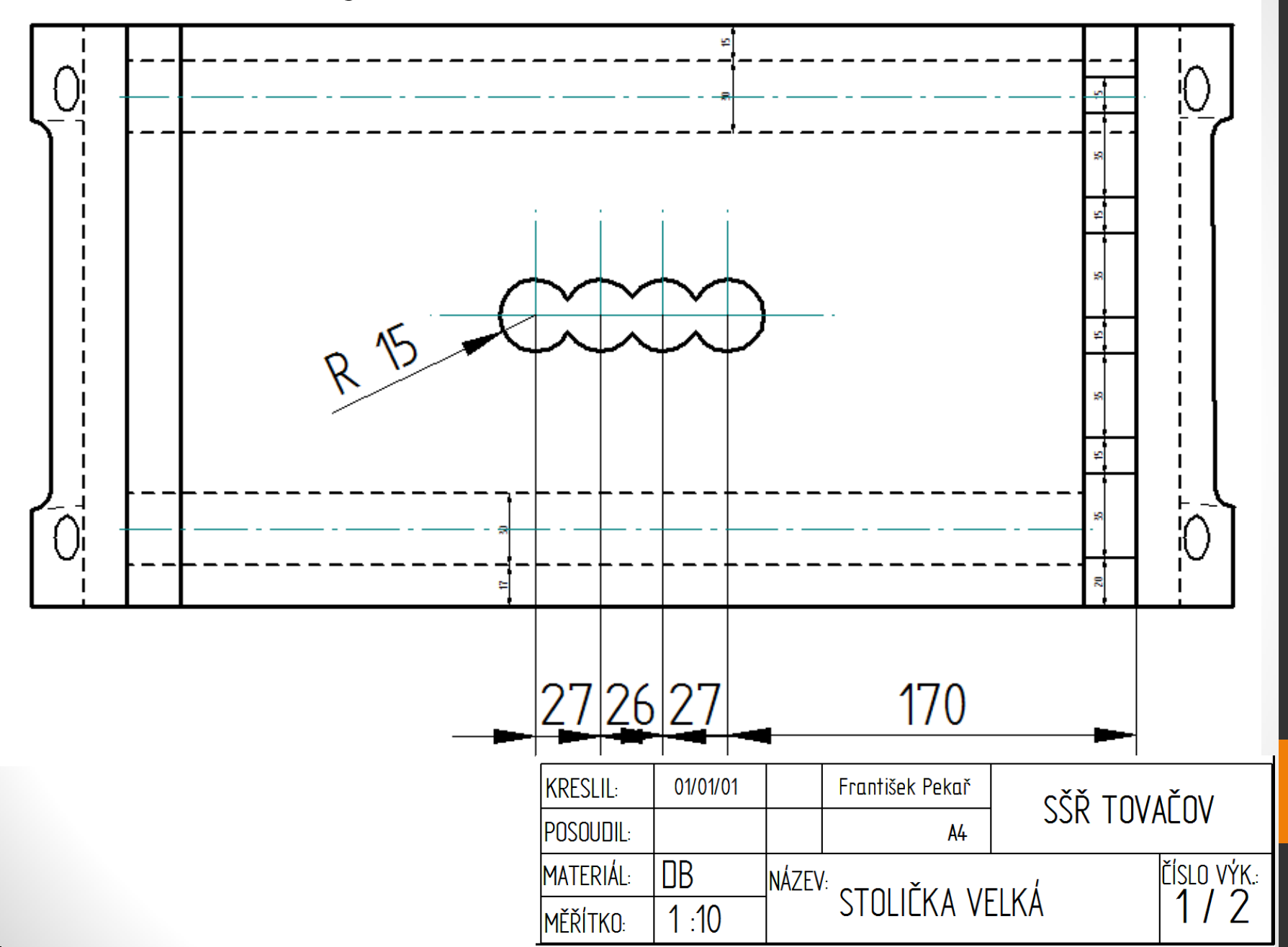

# Použité zdroje

- Screenshots programu jsou pořízeny autorem materiálu.
- Výrobky pochází z produkce SŠŘ Tovačov.
- Obrázky, výkresy jsou vytvořeny autorem materiálu.
- Ilustrace www.office.microsoft.com.

#### Potřebný čas (minuty) pro nakreslení zadání.

Tento software Solid Edge 2D Drafting je poskytován společností SIEMENS zdarma. Stáhnou a používat jej smíte po vyplnění registrace zde:

http://www.plm.automation.siemens.com/cz\_cz/products/veloc ity/solidedge/free2d/index.shtml#lightview-close

> Autorem materiálu a všech jeho částí, není-li uvedeno jinak, je Mgr. František Pekař. Financováno z ESF a státního rozpočtu ČR.